# **レイバーン・サイバーチューナー・ポケットPC版クイック・マニュアル**(V4.x)

\*RCTはレイバーン・サイバーチューナー(マッキントッシュおよびウインドウズ版)、pRCTはポケット・レイバーン・サイバーチューナーの略称です。

1

\*ポケットRCTは現段階では英語版のみになっていますが、本マニュアルでは近い将来の日本語化に備えて、メニュー項目、ボタンなどのインターフェイスを日本語表記にしています。これらの表記は日本語版のラップトップRCT 3.0-Jの表記に基づいています。各名称は、初出および必要と思われるところでは「日本語[英語]」で示してあります。

ポケット・レイバーン・サイバーチューナーをご利用頂きまして有難うございます。

このクイック・マニュアルには、ポケットRCTを用いてピアノを調律するために必要な、ほとんどすべての情報が含まれています。

さらに詳しくお知りになりたい場合は:

このパッケージに含まれているポケットRCTビデオをご覧になって下さい。最初の10分間でポケットRCTを用いたピア ノ調律が、その次の10分間でピッチ修正が実演されています。このビデオはDVD-RまたはVHSの何れかの方式をご利 用頂けます。DVD-Rは、最近のほとんどすべてのDVDプレイヤー、またはDVDドライブを装備したウインドウズおよびマ ッキントッシュ・コンピュータで再生することができます。

ポケットRCTはラップトップ版のRCTとほとんど同じなので、PDFのRCTユーザー・マニュアル(138ページ、英文)を お読みになってもよいでしょう。これは当社のウェブ・サイト<www.reyburn.com>からダウンロードできます。PDFファ イルは適切なバージョンのアドビ・アクロバット・リーダー(<www.adobe.com>で無料で入手できます)があれば、ラッ プトップまたはデスクトップ・コンピュータ、またはポケットPCコンピュータで読むことができます。

この**クイック・マニュアル**およびその他の書類は、「センティネルキー・メモリー・カード」にPDFファイルとして含ま れています。これらのPDFファイルをポケットRCTセンティネルキーから通常のコンピュータにコピーするには、 ActiveSyncを用いるか、またはあなたのコンピュータで使用可能なメモリー・カード・リーダー(¥3,000程度)をご購 入下さい。ポケットRCTに関するPDFファイルは、<www.reyburn.com/download.html>からダウンロードすること もできます。

ポケットRCTのアップグレードは、最初のご購入から少なくとも1年間は無料です。アップグレードには、「カスタムEQ」、 「PTG調律試験採点機能」など、現在マッキントッシュおよびウインドウズ版RCTのみに含まれている機能が順次追加されていきます。最新のリリース情報は<www.reyburn.com>をご覧下さい。アップグレード・リリースのお知らせをお受け取りになりたい場合は、「CTuner」または「RCTUpgrade」メーリング・リストにご参加下さい(後で詳述)。

## 最初に行って下さい

お持ちのポケットPCコンピュータのマニュアルをご覧下さい!ほとんどのポケットPCには、短く簡潔にまとめられたマニ ュアルが付属しています。製品によっては、最初に起動する前に数時間充電しなければならないものもあります。ソフト・ リセット、ハード・リセット、文字の記入法、およびボタンなどの基本操作については、各製品付属のマニュアルをご覧下さ い。これらの操作はそれぞれの製品ごとに異なり、ポケットRCTによって規定されるものではありません。

# ポケットRCTのインストール

ご購入頂いたポケットRCTには、ポケットRCTセンティネルキー・メモリー・カードが含まれています。ご使用になる機種の規格によって、付属のセンティネルキーはコンパクト・フラッシュ(CF)またはセキュア・デジタル(SD)の何れかになっています。センティネルキーには重要な2つのものが含まれています:

- 1. 現時点で最新版のポケットRCTが含まれたポケットRCTインストーラ。
- 2. センティネルキーのラベルに赤インクで書かれたポケットRCTの製造番号。

ポケットRCTのインストールには、ラップトップまたはデスクトップ・コンピュータは必要ありません。

ポケットRCTを最初にインストールする時には、ポケットRCTセンティネルキー・メモリー・カード(後で詳述)を使用します。その後のアップデートには市販の汎用メモリー・カード(SDまたはCF)を用いることもできます。その場合には、後で詳述するように、インストールの後アクティベーションの前にセンティネルキーを挿入するように指示されることがあります。

常に最新版のポケットRCTをご使用になるようにして下さい。古いバージョンのポケットRCTは、より新しいポケット PCオペレーション・システムや機種で動作しないかも知れません。互換性を確実にするために、新しい機種には必ず最新 版をインストールするようにして下さい。最新版の入手方法に着いては19ページをご覧下さい。

### ポケットRCTインストールおよびアップデートの手順

1. お持ちのポケットPCをオンにし、RCTのロゴが手前になるようにしてRCTセンティネルキーをスロットに挿入しま す。(汎用のメモリー・カードを用いてインストールする場合には、センティネルキーの代わりにそのカードを挿入します。)

お持ちの機種のCFまたはSDカード・スロットの位置がよくわからない場合は、そのポケットPCのマニュアルをご覧下さい。

2. メモリー・カードを挿入すると、数秒後にインストーラが自動的に起動するはずです。もし自動的に起動しない場合は、 このマニュアルの最後にあるトラブルシューティング・セクションを参照して下さい。ヒント:ソフト・リセットをしてから同じ ことをもう一度繰り返すことで、多くの問題が解決できます。

3. インストールは15秒から20秒で終了します。アップデートの場合は、ポケットRCTがすでにインストールされているので、インストールし直すか確認されるかも知れません。「OKボタン」をタップします。ヒント:ポケットRCTは古いものを 削除しなくても、より新しいバージョンをインストールすることができます。

4. ポケットRCTが自動的に起動するはずです。もし自動的に起動しない場合は、スタート・メニューをタップした後、ポケットRCTのアイコンをタップして下さい。スタート・メニューにポケットRCTのアイコンが見つからない場合は、トラブルシューティング・セクションを参照して下さい。

5. 汎用のCFまたはSDカードを用いてインストールした場合には、ポケットRCTは汎用カードを取り外してセンティネ ルキーを挿入するように指示するはずです。センティネルキーは確実に奥まで差し込んで下さい。

6. 今回がポケットRCTの最初のインストール(または主要なアップグレードのインストール)である場合には、「アクティ ベーション・コード・ダイアログ・ボックス」が開きます。アクティベーション・コードは、一つひとつのポケットPCおよびポ ケットRCTセンティネルキーごとに異なっています。アクティベーション・コードを、センティネルキーの白色の外箱,また は当社から送られたEメールに書かれている通りに,正確に入力して下さい。6文字ごとに次の入力ボックスをタップして先 に進みます。アクティベーション・コードを入力し終わったら、始動[Activate]ボタンをタップして下さい。

**アクティベーション・コード**をお持ちでない場合は、このパッケージに含まれている赤色の用紙、またはこのマニュアルの 最後にある「**アクティベーション・コード**を取得するには??」をご覧になって下さい。

インストールが終了したら、ポケットRCTセンティネルキー・カードを取り出し、もと通りにパッケージして安全な場所に 保管して下さい。 重要!

**重要**:**センティネルキー**は、これ以外の目的にはご使用にならないで下さい。

さらに重要:ポケットRCTセンティネルキー・メモリー・カードは紛失しないようにご注意下さい。この特別なメモリー・カードは、最初のインストール<u>および</u>その後のアップグレードに必要です。ポケットRCTセンティネルキー・カードを紛失された場合には、ポケットRCTを再度定価でお買い上げ頂かなくてはならなくなるかも知れません。

将来ポケットRCTを他のポケットPCコンピュータに移し替えたいと思われることがあるかも知れません。ポケット RCTライセンスは、ポケットRCTを一度に1つのコンピュータのみで使用することを許諾するものであるということを忘 れないで下さい。あなたのライセンスを他のコンピュータに移動させるには、まず元々のコンピュータからポケットRCTを 削除し、新しいコンピュータにインストールし、さらにその新しいコンピュータのための新しいアクティベーション・コード を申請しなくてはなりません。ポケットRCTを削除するには、スタート・メニュー>設定>システム>アプリケーション・コード すい。新しいアクティベーションが完了すると、ディアクティベーション・コードが表示されます。それを慎重に書き取って保存して下 さい。新しいアクティベーション・コードを申請する時には、このディアクティベーション・コードの提示が必要です。もし 元のコンピュータからポケットRCTを削除しディアクティベートすることができない場合は、それが盗難にあった場合に は盗難届、保証交換の場合はその証明書など、もとのコンピュータに何が起こったかを明確に証明できるように準備して おいて下さい。新しいコンピュータのための新しいアクティベーション・コードを当社が確実に提供できるように、当社に 連絡する前に元のポケットPCを(例え破損してしまっていても)破棄しないようにご注意ください。

## ポケットRCTのキャリブレート

調律が完全に正確なピッチで行えるように、インストールとアクティベーションが修了したらすぐに**ポケットPC**コンピュー タをキャリブレートして下さい。キャリブレートの方法は、このマニュアルの22ページ、またはご購入のパッケージに含まれ ている青色用紙の「**ポケットPC**ピッチ・キャリブレートの手引き」をご覧下さい。

# 💱 登録カードを郵送して下さい

ポケットRCTの登録オーナーとなり、また無料サポートの資格を得るために,ポケットRCT登録カードをご記入の上郵送して下さい。

CTunerまたはRCTUpgradeメーリング・リストにご参加下さい

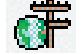

登録済みのポケットRCTおよびRCT(MacまたはWindows)ユーザーは、CTunerおよびRCTUpgradeに参加す ることができます。CTunerはポケットRCTおよびRCTに関する、無料のEメールによるディスカッション・グループで、当 社からのアップグレードのお知らせが掲示されます。RCTUpgradeはディスカッションには参加せず、アップグレードの お知らせのみをご希望のユーザーを対象としたものです。CTunerの購読者になると、あなたがCTunerリストにお送りに なるEメールは、すべてCTuner購読者全員に送信されます。同様に、他のCTuner購読者からのEメールも、自動的にあ なたに送信されます。CTunerおよびRCTUpgradeの購読に関しては、<www.reyburn.com/lists.html>をご覧下さ い。(日本語のメーリング・リストは、それぞれ「CTuner-j」および「RCTUpgrade-j」となっています。)

# ポケットRCTオンライン・ヘルプを活用しましょう

「ポケットRCTオンライン・ヘルプ」を用いれば、多くの疑問に対する回答を素早く得ることができます。ポケットPCでポ ケットRCTオンライン・ヘルプを利用するには、(ポケットRCTが起動していなくてはなりません)スタート・メニュー>ヘ ルプの順にタップします。ポケットRCTに戻るには、OK(ヘルプ・ウインドウの右上にあります)をタップするか、スタート・ メニュー>ポケットRCTの順にタップします。

## ポケットRCTサポート

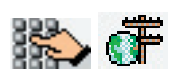

Eメールによるサポートは、当社の「サポート・リクエスト・フォーム」<www.reyburn.com/support.html>を通して受け ることができます。ポケットRCTに関して「緊急」のご質問がある場合は、電話でご連絡下さい(このマニュアルの最後にあ る連絡先のページをご覧下さい)。お持ちのポケットPCコンピュータをお手元に、ポケットRCTのバージョン番号および 製造番号(ポケットRCT内で、情報[About]メニューをタップします)、ポケットPCの機種、あなたのフル・ネーム、および 問題の詳細な説明をお知らせ下さい。近くにピアノまたはサイバーフォークがあると好都合な場合があります。

お持ちのポケットPCコンピュータ、ActiveSyncなどの同調プログラム、またはポケットRCT以外のソフトウエアおよび

ハードウエアに関しては、それぞれの販売元または製造元にお問い合わせ下さい。

## ポケットRCTを使用したピアノ調律

ピアノ調律に使用するのは、「カメレオン2[Chameleon 2]」および「サイバーイヤー[CyberEar]」 の2つのモジュールです。

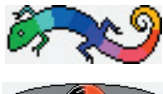

**カメレオン2**は、5つ(または6つ)のサンプル音を計測および記録し、正しいピッチでの88音すべての 「調律記録[Tuning Record]」を計算します。

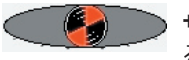

サイバーイヤーは、回転する「スピナー」を視覚的な助けとして、それぞれの弦を正しいピッチに調律するために用います。

### カメレオン2を用いた調律の作成

### 新規の調律の作成

ポケットPCを起動します。スタート・メニューをタップしてポケットRCTを選択します。ポケットPCコ ンピュータをピアノの上またはすぐそばに置いて下さい。「SpurlockポケットPCホルダー」のご購入 を是非ともお勧めします(連絡先は最終ページにあります)。これはピアノ調律師のために特に設計さ れたもので、縦型ピアノおよびグランド・ピアノのどちらでも使用できます。

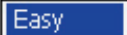

-

ポケットRCTは自動的にカメレオン2(Ch2)を開きます。最初にポケットRCTをご使用になる時に は、Ch2は「簡易[Easy]モード」に設定されているので、以下は簡易モードの説明です。簡易モードは ほとんどのピアノに対して最適な設定を自動的に選択するので、ポケットRCTの新しいユーザー、特に 経験の少ない調律師に適しています。Ch2のもう1つの選択肢である「上級{Advanced]モード」で は、調律を微調整することが可能です(例えば伸張率の大小,聞き取る部分音の変更など)。上級モー ドについては後ほど説明いたします。

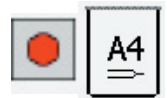

A4(中央のCの上のA)のユニゾンを、1本の弦のみが鳴るようにミュートします。「録音[Record]ボタン」(赤い丸印が描かれたもの)をタップしてサンプルを開始します。指のアイコンが弾くべき音を示します。その音を中程度の一定の強さ(mf)で弾いて下さい。「耳のアイコン」を囲む円が振動している間(Ch2が音を聴いていることを示します)音を伸ばしておき、「音叉のアイコン」が回転を始めたら(Ch2が計算し記録していることを示します)音を切ります。

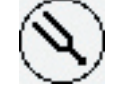

440.00

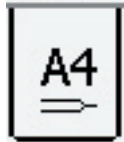

A4を3回弾き終わると、A4の実際のピッチがヘルツ(例えば440.10)または440からのセント値(例 えば+0.38¢)で表示されます。ヘルツとセントの表示を切り替えるには、A4のピッチの数字をタップし ます。この機能は、そのピアノが「精密調律[Fine Tune]」だけでよいか、それとも「ピッチ修正[Pitch Raise]」が必要かを判断するために役立ちます。一般的に言って、そのピアノが1Hzつまり4¢を超えて ずれている場合には、ピッチ修正をお勧めします。(ピッチ修正については以下で詳述します。)A4に続 いて、A3、A2、A1、およびA5(上級モードのみ、必要な場合A6)のサンプルを取ります。

それぞれの音のサンプルが3回ずつ録音されると、それぞれの音の下に、3つのサンプルの「変動率 (一貫性)」を意味する、「良[Good]」、「可[Fair]」、または「不可[Poor]」が表示されます。変動率が良 の場合は、3つのサンプルがほとんど同じで、最も正確な調律が作成されます。変動率が可でも1つか 2つの音だけならばそれほど大きな問題ではありません。しかし不可が1つでもある場合は、その音をや り直す(サンプルを取り直す)必要があります。サンプルを取り直すには、その音の「鍵盤アイコン」また は「変動率ボックス」をタップします。音の上に耳のアイコンが現れ、その音をもう1度録音する準備が 整ったことを示します。サンプルの取り直しをキャンセルするには、「停止[Stop]ボタン」をタップして下 さい。 サンプルを取る時には、ピアノが正しく調律されていたり、正しいピッチである必要はありません。 ただし、その差は50¢以内でなければなりません。もしA4の鍵盤によって出された音が50¢よりも低 い場合には、カメレオン2はすぐには反応しません。最終的に(およそ30秒後)、カメレオンはそのピア ノのピッチが極度に低いかまたは高い可能性を指摘するダイアログ・ボックスを表示します。大きくピ ッチがずれたピアノのサンプルを取り、調律する方法については、このマニュアルの後の方にあるピッチ 修正のセクションをお読み下さい。より少ない変動率を得るには、以下の方法を試してみましょう:サン プルを録音している間に短めに(1-2秒程度)伸ばした音を2回弾く(特にA5、A6、およびA1)、より大 きな音または小さな音で弾いてみる、不要なノイズを取り除く、ポケットPCコンピュータの位置を数 cm動かしたりわずかに向きを変える、マイクを響鳴板に直接向ける、最も澄んだ音の弦を選ぶ、または 弦を爪で弾く。

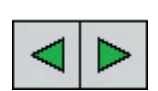

サンプルを取り直すA音を選択するには、カメレオン2の緑色の左および右の「矢印ボタン」をタップする方法もあります。この方法でサンプルを取り直した場合は、続いて他のA音がサンプルの取り直しのために自動的に選択されます(A4、A3、A2、A1、A5、A6の順に)。他のA音のサンプルを取り直す必要がない場合は、どの音も選択されなくなるまで矢印をタップし続けて下さい。

サンプルを取り直す場合、その音の前のサンプルは、3つの(新しい)サンプルがすべて録音された時点 で、新しいサンプルと交換(上書き)されます。言い換えると、どの音のサンプルを取り直している間で も、左右の**矢印**をタップすることによってその音の選択を取り消すか、または**停止ボタン**をタップするこ とによって、取り直しを中断し元のサンプルに戻すことが可能です。

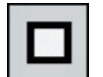

停止ボタンは現在の録音過程を中断し、その前のサンプリングで得られたサンプルに戻します。

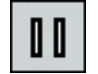

Calculate

「一時停止[Pause]ボタン」は、例えば顧客にポケットRCTの素晴らしさを説明する時など、録音を 一時的に停止したい場合に使用します。録音を再開するには一時停止ボタンをもう一度タップして下 さい。

録音が終了したら、「計算[Calculate]ボタン」をタップします。Ch2が簡易モードに設定されている時には、サイバーイヤーが自動的に開きすぐに調律に取り掛かることができます。

ポケットRCTをしばらくの間使用(20台ほどのピアノを調律)して操作に慣れるまでは、調律記録に名前を付けて保存することは避けるようにお勧めします。調律記録に名前を付けて保存する方法については、このマニュアルの後の方にある、「上級モード」のセクションをお読み下さい。

## サイバーイヤーを用いた弦の調律

**サイバーイヤー**は、カメレオン2が計算した88の正しいピッチに合わせて、弦を調律するために使用します。

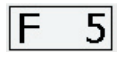

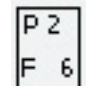

音は音名(A、A#、B、C、C#など)およびオクターブ数(0から8)によって表示されます。オクターブ数 はBとCの間で切り替わります。シャープによる表示のみが用いられます(フラットは使用しません)。ピ アノの最低音域は、A0、A#0、B0、C1、C#1と続きます。ピアノの最高音域は、A7、A#7、B7、および C8となります。中央のCはC4になります。サイバーイヤーが開かれると、A0および精密調律モードが 既に選択されています(サイバーイヤーの「設定[Prefs]メニュー」で設定変更できます)。サイバーイ ヤーはほとんどの音において左下にある部分音表示ボックスに表示される高位の部分音を聴いてい ます。(この後説明する「上級[Advanced]ボタン」をタップすることにより、選択可能な部分音の確認 と変更ができます。)

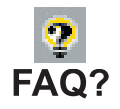

A4が「**調律**[**Tune**]**ボックス**」では0¢になっていないのはなぜでしょうか?実際には、A4は常にその基音(第1部分音)において正確に440Hzまたは0.00¢になるように計算されます。**サイバーイヤー**は、 A4では通常第1部分音ではなく第2部分音を聴いていますが、これは中音域の調律には第2部分音が 最も適しているからです(聴覚調律においても同じです)。インハーモニシティにより、第2部分音は第1部 分音の周波数の2倍よりもわずかに高くなるので、ほとんどのピアノでは、A4における**調律ボックス**のセン ト値は第2部分音で1.5から2.5cの間になります。この第2部分音のピッチは、A4の第1部分音(基音)が Ocつまり440Hzに正確に調律されるように、それぞれのピアノのサンプルから慎重に計算されたもので す。インハーモニシティは一つひとつのピアノで、とりわけメーカーやモデルが違えば異なるので、A4の値 も異なるのです。

### スピナー

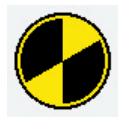

サイバーイヤーの「スピナー」は、円形のパイから向かい合った2枚のスライスを切り取ったような形をしています。このスピナーは、選択された音が高い方にずれているか(シャープ)、低い方にずれているか(フラット)、それとも正確に合っているかを表示するものです。音が高くずれている時にはスピナーが右回りに回転し、また同時に右方向へ移動します。低くずれている時には、左回りに回転し、また同時に左方向へ移動します。スピナーの回転および移動距離は、その音のずれ具合に比例して増加または減少します。 音が正確なピッチに接近すると、スピナーは黒い「ターゲット」の中央に停止し、回転も止まります。

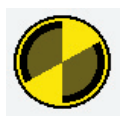

音が正確なピッチに非常に近くなると、スピナーの内側に「ブラッシュ」と呼ばれる薄い色の円形が現れ ます。ブラッシュはスピナーの直径の半分の大きさから始まり、その音が正確なピッチにさらに近付くに 連れて直径が増加し、完全に正確に調律された見なしてよいところでスピナーいっぱいに広がります。一 般的に言って、精密調律においては、すべての弦で少なくとも部分的な、または一時的なブラッシュが得 られるように調律されることをお勧めします。ピアノの品質がよいほど、顧客の要求が高いほど、また調律 師の技術が高いほど、最大のブラッシュを目にする機会が多くなるでしょう。しかし現実的には、すべての ピアノのすべての弦を、完全なブラッシュが得られるように調律することは不可能(または非実用的)で す。

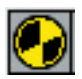

サイバーイヤーを初めて開く時には、スピナーの回転速度は2.0cで1秒あたり1回転に設定されていま す。スピナーの回転速度、色、または弧角を調整するには、「スピナー・ボタン」をタップします。調律を訓練 中の人は、それほど敏感ではない3.2から4.0の回転速度の方がよいかも知れません。ピッチ修正モード では、スピナーの回転速度は4.0に設定されています(ポケットRCTユーザーの多くはピッチ修正モード でもスピナーの回転速度を2.0にしています)。ブラッシュの感度は、スピナーの回転速度に応じて自動 的に調節されます。

### 音の切り替え

サイバーイヤーの「ノートスイッチャー」は、次の半音上または下の音を弾くと、「自動的に」その音へ切り 替わります。

手動で音を切り替える最も簡単な方法は、スピナーの楕円形の右側または左側をタップすることです。楕 円形の右端または左端をタップすると1オクターブずつ上または下に切り替わり、スピナーのすぐ右側ま たは左側をタップすると半音ずつ上または下に切り替わります。この音の切り替えに対応するスクリーン のターゲット・エリアはかなり広いので、指先で容易に操作することができます。ターゲット・エリアをタッ プした時にそれがハイライトするように、またビープ音が鳴るように設定することができます。ハイライトお よびビープの設定をするには、ポケットRCTの設定[Prefs]メニュータップして下さい。(ビープ音が鳴る ようにすると音の切り替えが遅くなる傾向があります。)

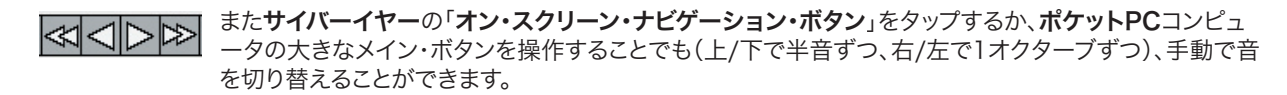

### ノートスイッチャー使用上のヒント

ノートスイッチャーが次の上または下の音に、なかなか自動的に切り替わらない時には、現在表示されて

いる音を1度弾いてから、次に切り替えたい音を弾いて下さい。

半音数個分離れた音へ移動したい時には、ピアノで半音音階(クロマティック・スケール)を弾きます。 ノートスイッチャーは、1秒間におよそ3音まで反応します。

JD Ð

オフ オン

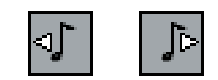

下方向のみ 上方向のみ

**サイバーイヤーのノートスイッチャー・ボタン**をタップすることによって、ノートスイッチャーのオン/オ フを切り替えることができます。ノートスイッチャーに鍵のマークが表示されている時には、サイバーイ ヤーの音の切り替えは手動でしか行えません。これは大幅なピッチ修正や周囲の雑音が多い場合など に便利です。

自動による音の切り替えは、**サイバーイヤーの設定メニュー**で両方向、上方向のみ、または下方向のみ を設定しておくことができます。上方向のみ、または下方向のみが選択されている時には、一見しただけ で分かるように、それぞれに対応した矢印がノートスイッチャー・ボタンに表示されます。

### 調律する音の順番とミュートの手順

多くの経験豊かな調律師は、AOからC8まで半音階的に調律していくことが、最も安定させやすく効率 的な調律の方法であると考えています。2本のウエッジ・ミュート(または強力な接着剤で簡単に作るこ とができるスプリット・ミュート)を用いて、ユニゾンも合わせながら調律していきます。ロング・ウエッジ を用いてピアノ全体をミュートし、すべての音で1本ずつの弦を調律してからユニゾンを合わせてもかま いません。ただしロング・ウエッジを用いる場合は、ユニゾンを合わせる時に音がずれてしまっていない か、必ず確認して下さい。

どんな時でも、必ず耳と目の両方を使うようにしましょう。どの調律装置を用いる場合でも、調律してい る間、そしてこちらの方がより重要ですが、調律の後に、聴覚音程をよく聴かなくてはなりません。ポケ ットRCTがいつも通りの素晴らしい仕事をしていることを耳で確認することで、聴覚調律の技能も強 化することにもなります。ショート・スケールのピアノ(例えばスピネット、小型のグランド、小型のコンソ ールなど)の巻線と芯線の変わり目は、いくつかの音を聴覚で補正することにより改善できる場合があ るので、特によく注意を払いましょう。

## 調律全体または単音のピッチの変更

カメレオン2は、すべての調律をA-440の12平均律で作成します。ピアノを他のピッチで調律するに は、サイバーイヤーの「ピッチ・ポップアップ・メニュー」(上部中央にあります)をタップします。ヘルツ( 441、439など)で表示されているピッチを選択するか、または「その他[Other]」を選択してから上下 の矢印をタップすることにより、440Hzからのセントによる偏差を入力して下さい。

単音または任意の数の音のピッチの変更は、サイバーイヤーの「オフセット[Offset]・ボックス」を用い て行うこともできます。**オフセット**値を入力するには、オフセット・ボックスの内側をタップします。上下 の矢印および「クリアー・ボタン(C)」が現れます。数値の桁(100の位、10の位、1の位、小数点第1位、 小数点第2位)をタップしてから、上下の矢印をタップします。0.00にリセットするには、クリアー・ボタン をタップして下さい。上下の矢印などのコントロールを閉じるには、オフセット・ボックスの外側の空白 部分をタップして下さい。オフセット・ボックスの値は、それを変更するかリセットするまで(音を切り替 えた後も)そのまま残っています。調律全体のピッチを変更する場合は**ピッチ・ポップアップ・メニュー** を使用し、オフセット・ボックスは数個の音のみの変更に使用されることをお勧めします。ピッチ・ポップ アップとオフセット・ボックスを両方同時に用いることも可能です。

5.55¢ + C

調律ボックスにも、オフセット・ボックスとまったく同じように操作できる上下の矢印がありますが、ほ とんどのユーザーは**調律ボックスの数値**を変更する必要は滅多にないでしょう。

## ピアノの調律が終わったら

サイバーイヤーを用いたピアノの調律が終わったら、サイバーイヤーのスクリーン右上のOKボタンを

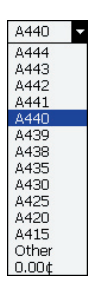

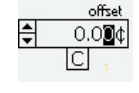

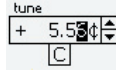

タップするか、「ツール[Tools]・メニュー」をタップしてからカメレオン2を選択します。その後すぐに他のピアノを調律しない場合には、そのままポケットPCコンピュータのオフ・ボタンを押してかまいません。サイバーイヤーが開かれている時には、オフ・ボタンを押すと機種によってはスピナーがフリーズしてしまうことがあり、ソフト・リセットが必要となるのでお勧めできません。

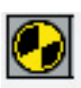

## サイバーイヤーのその他のボタン

スピナーの回転速度、色、および弧角を調節するには、「スピナー・ボタン」をタップします。

音のピッチを自動計測するには、調律ボックスの「リスナー・イヤー」をタップしてからその音を弾きま す。自動計測された数値は、「セント値保存[Save Cents]ボタン」をタップすることによって、調律記 録に書き込むことができます。セント値保存ボタンをタップしない場合は、調律ボックスに加えられた 変更は、音が切り替えられた時にすべて消去されます。

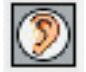

正しい調律のピッチ(調律ボックスに示された数値)とどれほどずれているかを自動計測するには、オフ セット・ボックスのリスナー・イヤー・ボタンをタップしてからその音を弾きます。オフセット・ボックスの 数値は、それがリセットされるまで残っています。

ノートスイッチャーのオン/オフを切り替えるには、「ノートスイッチャー・ボタン」をタップします。両方向、上方向のみ、または下方向のみを切り替えるには、設定[Prefs]メニューをタップして下さい。

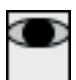

ポートレート・モード(通常の縦長の表示)からサイバーイヤーが横長に表示されるランドスケープ・ モードに切り替えるには、表示切り替えボタンをタップします。(SpurlockホルダーはポケットPCコン ピュータを回転させることができるようになっています。)このモードではスピナーおよび楕円形がより 大きく表示されます。またグラフィック・キーボードが表示され、選択されている音(赤色)や、その音に 対して実際に聞き取っている部分音(薄赤色)を確認するために役立ちます。調律ボックスおよびオフ セット・ボックスの値の変更、スクリーンのタップによる音やオクターブの切り替え、ノートスイッチャー のオン/オフ、またピッチ・ポップアップなど、いくつかの機能はランドスケープ・モードでも使用できる ようになっています。ランドスケープ・モードで使用できない機能は、調律モード・ポップアップ(精密調 律, ピッチ修正, キャリブレート)、スピナー・ボタン、調律ボックスおよびオフセット・ボックスのリスナ ー・イヤー・ボタン、およびメニュー項目です。これらの機能を使用するには、ポートレート・モードに一 旦戻らなくてはなりません。ランドスケープ・モードではグラフィック・キーボードの鍵盤をタップするこ とにより、音を切り替えることが可能です。

## サイバーイヤーのスタート・モードおよび開始音の選択

サイバーイヤーが開かれた時に、精密調律モードから始まるか、それともピッチ修正モードで始まるか を、あらかじめ選択しておくことができます。またサイバーイヤーが始まる音も、あらかじめ選択してお くことができます。(これらは初期設定と呼ばれます。)これらの設定をするには、設定[Prefs]メニュー をタップし、希望するスタート・モード[Start Mode]および開始音[Start Note]をチェックして下さ い。設定ウインドウでは、どのような時に初期設定した選択が実行されるかも決めておくことができま す。選択できるのは、調律が計算された後、またはファイルを開く[File Open]や新しいファイル[New File]のコマンドで別の調律記録が開かれた後の何れかです。

注意:カメレオン2でサンプルを取り調律を計算した後にサイバーイヤーが開かれる時には,必ず設定 ウインドウで選択されたスタート・モードおよび開始音になっています。

# ピッチ修正

ポケットRCTを使用したピッチ修正(引き上げまたは引き下げ)は、すべての音が自動的に計測され、 それぞれの音に最適に設定されたオーバープル率を用いてオーバープルを行うので、非常に正確でま た素早く行うことができます。50¢のピッチ修正でも、1度目のピッチ修正でほとんどの音が1¢または 2¢の範囲に収まります。

ピアノのピッチ(A4のピッチはサンプルが取られた直後に表示されます)が4¢または1Hzよりも大き くずれている場合には、ピッチ修正を行うことをお勧めします。最高の精度を得るためには、そのピア ノのピッチ修正の後もう1度カメレオン2に戻り、新たにサンプルを取って調律を計算してから、サイ バーイヤーに戻って精密調律を行って下さい。

## ピアノのピッチが大幅に低い(または高い)場合は?

言うまでもありませんが、ピッチ修正のためにサンプルを取る時には、ピアノが正しく調律されていた り、正しいピッチになっている必要はありません。ただし、ずれは50℃以内でなくてはなりません。もし A4の鍵盤を弾いて出される音が50℃を超えてずれている場合には、カメレオン2はサンプリングを 開始しません。ご存じのように、カメレオン2には耳はありますが目はないので、ピアノで弾かれている 鍵盤を見ることはできず、出された音を聞き取ることしかできません。例えば、G#4が弾かれているの か、それともA4が非常に低くなっているのか、カメレオン2は判断できないのです。録音ボタンがタッ プされてから30秒以内に、カメレオン2がA4のピッチを聞き取れない場合は、ピアノのピッチが大幅 に低くなっている可能性を示唆する、ダイアログボックスが表示されます。その場合には、そのピアノ のサンプルは取らずに、「デモ・ピアノ[Demo pianos]」の中からピアノを選択してご使用になること をお勧めします。「デモ[Demo]・ボタン」をタップし、Kimballスピネット、Everettコンソール、Kawai UTS 7、Yamaha C3 6'グランド、Steinway D 9'グランドの中から、調律しようとしているピアノに 最も近いものを選択して下さい。これらのデモ・ピアノは実在のピアノで、当社でサンプルを取った上 でCh2に永久保存されたものです。別の方法として、既に計算され保存されている調律記録(後で説 明します)を利用することもできます。

ピッチが大幅に低くまたは高くなっていることが疑わしいピアノの、全体的なピッチを手早くチェック するには、調律するピアノに最も近いデモ・ピアノを選択して調律を計算します。サイバーイヤーを開 き、精密調律モードで、楕円の中のスピナーの位置に注意してピッチのずれを目測しながら、いくつ かの音(例えばすべてのA)を弾きます。楕円の中の三日月型の下にセント値が示されているのは、正 にこれが目的です。ピアノが25¢を超えてずれている場合は、ピッチ修正モードを選択してから、「ピッ チ修正タイプ[Pitch Raise type]」の大[Large]を選択すると、スピナーの移動範囲が±200¢に 増加します。これは大まかなガイドではありますが、十分に効果的です。

## ポケットRCTを使用したピッチ修正

Demo

Ch2を用いてピアノのサンプルを取ります。例えば200を超えるような、大幅にピッチがずれたピアノの場合は、デモ・ボタンをタップして5つのデモ・ピアノから調律するピアノに最も近い1つを選択し、 OKをタップします。

場合によっては、デモ・ピアノを選択した後に、その直前にサンプルを取ったピアノの調律を計算したいことがあるかも知れません。その場合は、デモ・ボタンをタップしてから「最後に録音したピアノに戻す[Restore last recorded piano]」を選択して下さい。

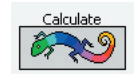

### ピッチ修正モードの使用

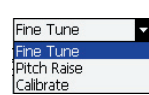

調律を計算するか、保存されている**調律記録**を開いたら、サイバーイヤーを開きます(ツール [Tools]・メニュー>サイバーイヤーの順にタップしても開くことができます)。「**調律モード・ポップア** ップ・メニュー」(精密調律[Fine Tune]に設定されているかも知れません)をタップしてピッチ修正 [Pitch Raise]を選択します。(ピッチ修正モードが既に選択されている場合は、それをもう1度選択 します。)「ピッチ修正ダイアログ・ボックス」が開かれます。

ピッチ修正ダイアログ・ボックスの中の、「芯線の最低音[Lowest plain-wire note]ボックス」の 横にある上下の矢印をタップするか、スクリーンの下にある本体のメイン・ボタンを用いて、芯線の最 低音を入力します。芯線の最低音は、音名とオクターブ番号で示されます。一般によく用いられている Pitch Raise type ● Small (up to 60¢) ○ Large (over 100¢)

通常、ピッチ修正ダイアログ・ボックスのこれ以外の設定は、変更する必要はありません。しかし一応 ○ Medium (to 100¢) 説明はしておきましょう:

> 「ピッチ修正タイプ[Pitch Raise type]」:ピアノが必要とするピッチ修正の幅に合わせて、小 [Small](60cまで)、中[Medium](60cから100c)、または大[Large](100c以上)を選択します。

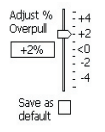

ピッチ修正の結果がいつも少し高めになってしまう場合は、「オーバープル率調整[Adjust Overpull %]」を-1%から-5%の間に調節することで、オーバープル率(セント値ではありません)を減 少させることができます。反対に、ピッチ修正の結果が低めになってしまう場合には、+1%から+5%の 間にします。オーバープル率は、ピッチ修正を行っている途中でも、いつでも何度でも調節することが 可能です。好みの設定を保存するには、「初期設定として保存[Save as Default]」をチェックしま す。

Bass overpull cap 10 🚔 0~25 Treble overpull cap 🛛 🗧 0~50 弦の切断を防止するために、低音部[Bass]および高音部[Treble]の「オーバープル率上限[Overpull cap]」を、それぞれ引き下げることができます。これは、例えば弦がさびている場合や、結び目や新しい 弦など、過去の弦の切断の痕跡がある場合に活用されるとよいでしょう。オーバープル率上限が適用 された時には、サイバーイヤーの「オーバープル・セント値ボックス」が赤色で表示されます。

Resume Start New

新規のピッチ修正を開始するには、「新規「Start New」」をタップします。一部終了したピッチ修正を 継続するには、「継続[Resume]」をタップします。サイバーイヤーに戻ります。新規のピッチ修正を開 始する場合には、AOが選択されています。AOを弾き、色がスピナーいっぱいに広がるまで伸ばし続け ます。つまり、スピナーが完全に色で埋まるまでその弦を調律してはいけません。スピナーが埋まった ら、スピナーの回転が止まるように調律します。

Orig: -9.2 ¢

次の半音上の音を弾きます。ノートスイッチャーが自動的に音を切り替えて計測し、適切なオーバープ ルの値を計算して、それに応じて黒いスピナーのターゲットの位置を補正します。計測された音の偏差 (調律のずれの値)は、「オリジナル・セント・ボックス」(「Orig:」と表記されている部分)に表示されま す。何れかの音を計測し直したい場合には(誤って他の音を弾いてしまったり、犬が吠えたりした場合 など)、その音を選択し、オリジナル・セント・ボックスの内側をタップして計測された数値を消去してか ら、もう一度音を弾き直して下さい。ランドスケープ・モードでは、それぞれの音が計測されてそのオー バープルが計算されると、グラフィック・キーボードの鍵盤の上に青色のプログレス・バーが現れます。 (ラップトップ版のRCTとは異なり、プログレス・バーをタップしてもその音の計測値は消去されませ ん。計測値を消去するには、ポートレート・モードの時と同様にオリジナル・セント・ボックスをタップし て下さい。

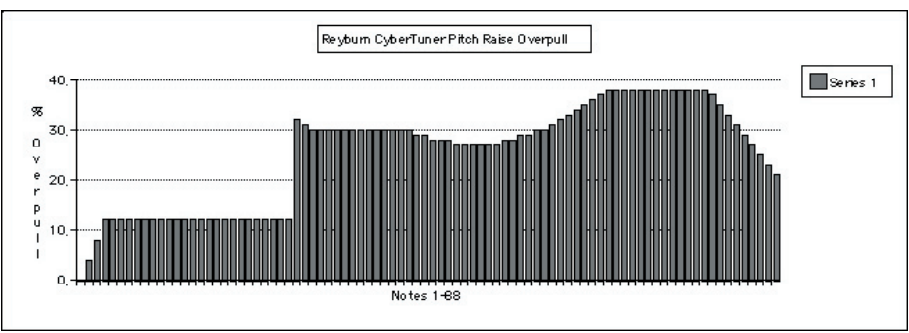

それぞれの音のユニゾンを同時に合わせながら、AOからC8まで半音階的に(または先に中音部を下 から上に、その後低音部を何れかの方向で)調律を続けます。中央の弦のみをすべて調律してからユニ ゾンを調律することも、またはこれ以外の音の順番を用いることも可能ではありますが、調律が著しく 不安定になり、またより大きなオーバープルが必要になるのでお勧めはできません。

## オーバープルの幅

上のグラフは、ポケットRCTがピッチ修正を計算する時に用いる、標準のオーバープル率を示した ものです。オーバープル率は巻線と芯線の境目で12%から32%に跳ね上がっていますが、これが ピッチ修正ダイアログ・ボックスで「芯線の最低音」を入力する理由です。上のグラフに示した例で は、芯線の最低音は音番号28、つまりC3になっていますが、これは言うまでもなくピアノによって 異なります。

## ピッチ修正のコツ

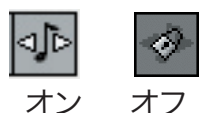

最初にポケットRCTをお使いになる時には、ノートスイッチャーは両方向に設定されています。これは設定メニューで上方向のみまたは下方向のみに変更することができます。ノートスイッチャーのオン/オフは、サイバーイヤーの「ノート・スイッチャー・アイコン」をタップすることにより切り替えることができます。大幅に低くなっているピアノのピッチ修正を行ったり、ピアノの音質が極度に乱れている場合には、ノートスイッチャーが正しく作動しないことがあります。そのような場合には、ノートスイッチャーをオフにして手動で音を切り替えて下さい。

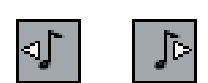

下方向のみ 上方向のみ

ピッチ修正タイプの中および大では、ノートスイッチャーは自動的に上方向のみに設定されます。 (設定メニューで下方向のみのピッチ修正を選択することも可能です。)

ピアノが60Cまたは70Cを超えて低くなっている場合は、中または大のピッチ修正モードを使用して下さい。もしもノートスイッチャーが正しく反応しない時には、以下の方法をとってみましょう: 次の音へ切り替える段階になったら、調律し終わった音から半音2つ上(つまり次に調律する音の さらに半音上)の音をスタカートで弾き、その後すぐに調律したい音を弾きます。それによって(恐ら く)2つ上の音は計測されずにノートスイッチャーが切り替わるでしょう。

ピッチ修正においては、特に50¢を超えるピッチ修正の場合は、ブラッシュを得ることにこだわる必要はありません。(それには練習が必要です。)

しかし20c以下のピッチ修正の場合は、それぞれの弦およびユニゾンを正確に調律するだけの価値があります。ピッチ修正モードのオーバーブルの計算は非常によくできているので、ピッチ修正 が完了した段階で、多くの音が正しいピッチに非常に近くなっているからです。

# カメレオン2の上級モード

| Easy     | ĥ |
|----------|---|
| Easy     |   |
| OTS 1    |   |
| OTS 2    |   |
| OTS 3    |   |
| OTS 4    |   |
| OTS 5    |   |
| OTS 6    |   |
| OTS 7    |   |
| OTS 8    |   |
| OTS 9    |   |
| RPT Exam |   |

カメレオン2は、最初は「簡易モード」になっています。このモードは、ほとんどあらゆる状況におけるほとんどすべてのピアノに対して、非常によい結果が得られる設定を用いています。もっと多様な 選択肢が欲しい場合は、「上級モード」を用いて様々な伸長率や調律部分音を選択することが可能 です。また上級モードでは、サンプルされた音の変動率が(簡易モードにおける良、可、不可ではな く)セント値で表示されます。

上級モードでは、調律に名前を付けて保存したり、調律記録ライブラリーを管理したりできる、ポケットRCTのファイル[File]・メニューにアクセスすることが可能です。

# オクターブ・チューニング・スタイル(OTS)

上級モードでは、非常にクリーンなもの(オクターブ・チューニング・スタイル1)から非常に伸長さ れたもの(オクターブ・チューニング・スタイル9)まで、段階的に設定された9つの全体的な伸長率 12

を選択することができます。OTS4では、ほとんどのプロの調律師(RCTの使用、または聴覚調律にかかわらず)が、 ほとんどのピアノに対して好んでいるのと同様な伸長のスタイルを用いており、そのため簡易モードではOTS4が自 動的に選択されています。上級のユーザーには、まず簡易モードまたはOTS4でいくつかのピアノを調律し、それを聴 いてから伸長率の増減をするべきか判断されることをお勧めします。カメレオン2は、例えポケットRCTを終了したり ポケットPCコンピュータをオフにした場合でも、次のピアノのサンプルが取られるまで、現在記録されているA音のサ ンプルを記憶しています。つまりこれは、同じピアノのサンプルを取り直さなくても、いくつもの調律(例えば、異なった OTSや部分音を使用するなど)を計算できるということです。

KawaiやYamahaのようなインハーモニシティの低いピアノ、特にコンソールや小型のグランドに対しては、**OTS2**または**3**などの、小さめの**OTS**の方が好ましい場合もあります。

大型のコンサート・グランド、とりわけ大規模なコンサート・ホールにおけるSteinway Dに対しては、OTS6、7、 または8などの、大きな伸長率によるスタイルが好ましい場合があります。10番目のOTSは「RPT調律試験[RPT Exam]」で、PTGの調律試験のマスター・チューニング(最高音部の伸長率を減少させたOTS4)を模倣したもので す。

このグラフには、オクターブ・チューニング・スタイルごとの唸り速度が示されています。より詳しくは、マッキントッシュ/ウインドウズ版RCTユーザー・マニュアルをご覧下さい。(www.reyburn.com/download.htmlでPDFファイルを入手できます。)

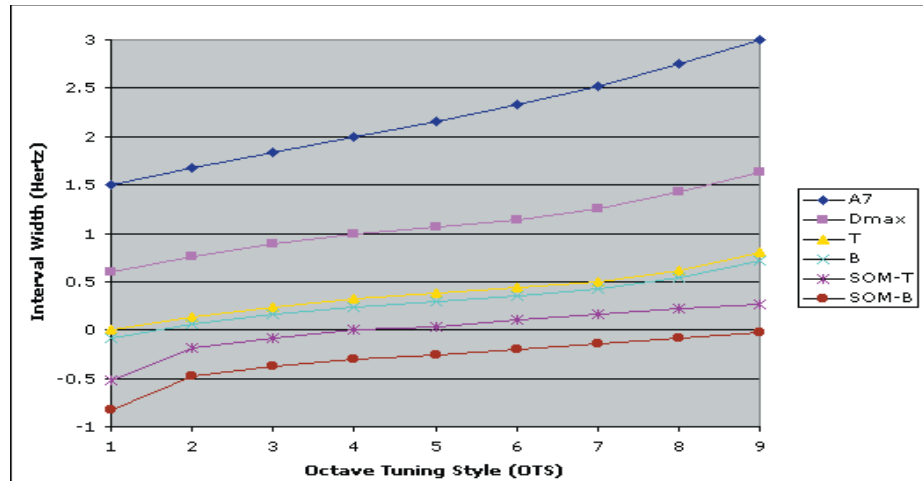

B=低音部コントロール・オクターブ(A2-A3、6:3オクターブ) T=高音部コントロール・オクターブ(A3-A4、4:2オクターブ) A7=最高音部伸長率(純正なシングル・オクターブが1.0、純正なトリプル・オクターブが3.0) SOM T=高音部コントロール・オクターブ・シングル・オクターブ下限(以下で説明) SOM B=低音部コントロール・オクターブ・シングル・オクターブ下限(以下で説明) DMax=ダブル・オクターブ上限(以下で説明)

### 予測される唸り速度

調律記録が作成される時には、B(6:3におけるA2-A3)、T(4:2におけるA3-A4)、およびD(4:1におけるダブル・オ クターブA2-A4)において予測される唸り速度が、調律記録のヘッダに自動的に書き込まれます。ヘッダは調律グラ フおよびサイバーイヤーで見ることができます。それによって、中音域のオクターブを「あらかじめ聴く」ことができます (また以下で説明するように、DMaxおよびSOMが適用されたかどうかが分かります)。ヘッダには最大70字まで 記入することができます。サイバーイヤーでは、一度にヘッダの半分しか表示されません。残りの半分を見るには、サ イバーイヤーのヘッダ・ボックスをタップして下さい。 鍵盤の各部分ごとにおいて異なった部分音を選択するには、「上級[Advanced]ボタン」をタップします。初期設定の部 分音(Ch2が自動的に選択するもの)は、ほとんどのピアノにおいて非常によい響きを作り出します。まず初期設定の部分 音(または簡易モード)を用いていくつかのピアノを調律してから、他のものの方が好ましいかを判断されることをお勧めし ます。多くの経験豊かなユーザーが変更するほとんど唯一の部分音は最低音部(AO-G#1)の部分音で、これはオクターブ の種類を支配するため、この最も低いオクターブの伸長率に影響します。例えば最低音部の部分音6を選択すると、6:3オ クターブが作り出されます。最低音部の部分音10を選択すると、より伸長された10:5オクターブが作り出されます。一般 的に言って、ほとんどの小型および中型ピアノには、最低音部の部分音6または7が適しており、7'グランドには時により部 分音10が好まれ、またコンサート・グランド、特にSteinwayには、大きめのOTSと合わせて部分音12がよく用いられま す。

### 調律グラフ

88音のターゲット・ピッチを示したグラフを表示するには、Ch2の上級ボタンをタップし、「計算の後グラフを表示[Show graph after Calculate]」を選択します。または、ツール・メニューから「グラフ[Graph]」を選択することもできます。グ ラフは、計算された調律が適当であることを確実にするために役立ちます。滑らかな右上がりのラインになっているかを確 認しましょう。「正常な」グラフがどのようなものかを見るには、デモ・ピアノ・ボタンを活用して下さい。調律グラフからサイ バーイヤーに移動するには、「サイバーイヤー・ボタン」(スピナーのアイコン)をタップするか、ツール・メニューをタップし てサイバーイヤーを選択するか、またはポケットPCコンピュータの4ウエイ・メイン・ボタンの中央を押して下さい。

## ショート・スケール・ピアノにおける自動補正

簡易モードおよび上級モードには、「ダブル・オクターブ上限(DMax)」および2つの「シングル・オクターブ下限(高音部 SOMおよび低音部SOM)」という、非常に賢い番人がいます。これらは3つ合わせて「リミット(極限)」と呼ばれ、すべての ピアノがサイズやスケール・デザインにかかわらず適切に調律されるように、計算されたそれぞれの調律を監視し、補正す ることが仕事です。

あるピアノのA音のサンプルを取り終わったところだとしましょう。計算ボタンをタップしてからサイバーイヤー(簡易モード)または調律グラフ(上級モード)が開かれるまでの非常に短い時間に、DMaxと2つのSOMが調律を「あらかじめ聴き」、必要に応じて聴覚調律のテクニックに非常に近い、一連の調律補正作業を行います:

まず、**Ch2**は選択された**OTS**に基づいたシングル・オクターブA2-A3およびA3-A4を用いて、A2-A4の2オクターブの割 り振りを計算します。

続いてDMaxが、その結果作り出されるA2-A4ダブル・オクターブの唸り速度を「聴き」ます。それに問題がなければ、調 律記録が作成され、番人は家に戻ります。しかし、もしA2-A4が広過ぎる場合には、DMaxはダブル・オクターブの響きが 適当なものになるまで、シングル・オクターブを狭めていきます。

それに続いて、SOMが2つのシングル・オクターブA2-A3およびA3-A4を「聴き」ます。それらの響きに問題がなければ、 調律記録が作成され、番人は家に戻ります。しかし、もしシングル・オクターブが狭くなり過ぎてしまった場合は、SOMは それらの響きが適当なものになるまで(再び)広げ、その結果ダブル・オクターブは、DMaxが設定した値よりも強制的に 押し広げられます。

ポケットRCTの「リミット」は、ピアノがその助けを必要とする場合にのみ呼び出されます。リミットは、ほとんどの中型ピア ノでは必要なく、優れたスケールを持つ大型のグランドやアップライトに適用されることは決してありません。一部のショ ート・スケールのスピネットやコンソールでは、DMaxによってA2-A4ダブル・オクターブが狭められてもシングル・オクタ ーブの響きが悪くならないので、SOMは呼び出されません。スケールに大きなばらつきがある厄介なショート・スケール・ ピアノでは、DMaxとSOMの両方が用いられます。予測される唸り速度をOTSの標準設定と比較することによって、リミ ットが用いられているか、またその場合どちらのリミットが用いられているかを知ることができます。それぞれのOTSで設 定されている唸り速度については、RCTユーザー・マニュアルをご覧下さい。

# 14 上級モードにおける調律ファイルおよび調律記録の管理

「調律記録」と「調律ファイル」の違いを理解しておくことが重要です。調律記録は1台のピアノを調律するために用いられるもので、カメレオン2の計算ボタンをタップすることによって作成されます。調律記録はポケットRCT内で、以下の方法に従って管理(名前の設定、削除、移動など)します。1つの調律ファイルには最大240の調律記録を保存することができます。調律ファイルはファイル・エクスプローラを用いて管理(削除、名前の変更など)します。

すべてのポケットPCコンピュータに含まれている非常に便利なプログラム、ファイル・エクスプローラの使用法も知っておかなくてはなりません(スタート・メニュー>プログラム)。ファイル・エクスプローラでは、本体に保存されている(ポケットRCTだけでなく)すべてのファイルおよびフォルダの閲覧、編集、手動によるメモリー・カードへのコピー、メモリーカードからの取込みなどができます。ファイル・エクスプローラの使用法がよく分からない場合は、お持ちのポケットPCの説明書を参照する、ファイル・エクスプローラを開いた状態でスタート・メニューの「ヘルプ」をタップする、お持ちのポケットPCのメーカーに問い合わせる、ポケットPCの解説書を読む、またはコンピュータに詳しい友人に聞くなどの方法をとって下さい。

### 調律記録の名前の設定および保存

調律記録に名前を付けて保存できるようにするには、まずカメレオン2の「上級ボタン」をタップした後、「調律記録 に名前を付けて保存[Name and Save Tuing Records]」を選択しなければなりません。それ以降は、ピアノの サンプルを取って計算ボタンをタップすると、「ピアノ情報[Piano Identity]ウインドウ」が開かれ、2つに分割され たヘッダ・ボックスと製造番号[Serial Number]入力ボックスが表示されます。最初のヘッダ・ボックスには、最大 35文字までどのような情報でも(例えばピアノや顧客の名前など)入力することができます。2番目のヘッダ・ボック スには、カメレオン2によって計算された唸り速度(B=6:3におけるA2-A3、T=4:2におけるA3-A4、D=4:1における A2-A4)が、自動的に記入されます。2番目のヘッダ・ボックスにも情報を入力することは可能ですが、唸り速度に上 書きすることになってしまうので、お勧めできません。

### 製造番号[Serial Number]

**製造番号ボックス**には、ピアノの製造番号または任意の数値情報を入力することができます。**製造番号ボックス**には、数字のみ(文字は不可)を最大8桁まで(0000001から99999999まで)入力することが可能です。

### 調律ファイルの開示と閲覧

調律ファイルを選択して開くには、「ファイル[File]・メニュー」をタップして「ファイルを開く[Open File]」を選択しま す。「開く」ウインドウが表示されます。「フォルダ・ポップアップ・メニュー」によって、どのポケットRCTフォルダ(My Documentsの中にあります)を表示するかを指定します。通常は「すべてのフォルダ」が選択されています。ファイル ・エクスプローラを用いてMy Documentsの中に新しいフォルダを作成することも可能で、そのフォルダはフォル ダ・ポップアップ・メニューに表示されます(以下で説明)。「種類ポップアップ・メニュー」では、どの種類のポケット RCTファイルを閲覧するかを指定します(バージョン1.6以降では、rctxおよび.examで終わるファイルがサポート されていますが、ポケットPC上ではファイル拡張子は隠されています)。ファイルを開くには、その名前をタップして下 さい。ファイルは、名前、フォルダ、または日付けごとに、それぞれのコラムの名前をタップすることによって並べ替える ことができ、また上下の矢印をタップすることによって上昇順と下降順を切り替えることができます。ポケットPCの機 種によっては、RCT調律ファイルがCFまたはSDカードに保存されている場合でも、ポケットRCTの「ファイルを開 く」ウインドウに表示させることができるものがあります。

#### 調律記録の開示と閲覧

調律ファイルに含まれた調律記録を閲覧するには、調律ファイルを開くか(上の説明をお読み下さい)、ファイル・メ ニューをタップして「調律の閲覧[View Tunings]」を選択します(現在開かれているファイルの調律記録が表示さ れます)。調律記録は、「調律記録番号」(T#)順に表示されます。「ピアノ/顧客名[Piano/Customer]」および「製 造番号[Serial]」の欄には、調律記録のヘッダに入力された情報が表示されます(上記の「調律記録の名前の設定お よび保存」を参照して下さい)。コラムの幅を変更するには、画面上部のコラムの境界をタップした後押さえたままでドラ ッグします。調律記録を開くには、調律番号またはその隣のスピナー・アイコンをタップして下さい。 現在選択されている(サイバーイヤーで開かれている)調律記録は、スピナー・アイコンが強調表示されています。

### ヘッダの編集/調律記録の名前の変更

調律記録の名前を変更(ヘッダを編集)するには、「調律の閲覧」へ行き、調律記録のヘッダをタップし押さえたままで 「名前の変更[Rename]」を選択するか、ヘッダを選択(1度だけタップ)してから「編集[Edit]メニュー」の「名前の変更 [Rename]」を選択します。

### 調律記録の移動/削除

調律記録を移動したり削除するには、「調律の閲覧」へ進みます。調律記録のヘッダをタップし押さえたままで、切り取り [Cut]、コピー[Copy]、または削除[Delete]を選択します。調律記録を同じファイルの中の他の位置に貼り付けるには、 他の調律記録のヘッダをタップし押さえたままで貼り付け[Paste]を選択すると、その調律記録の1つ前の位置に切り取 られたまたはコピーされた調律記録が張り付けられます(差し替えはされません)。または、調律記録を選択(1度だけタ ップ)してから編集メニューを用いても、切り取り、コピー、貼り付け、および削除を行うことができます。調律ファイルの削 除および名前の変更には、ファイル・エクスプローラを使用して下さい。

ポケットRCTは、「Pocket RCT Library」というファイルを初期設定の調律ファイルとして使用しています。このファ イルは、ポケットPCの「My Documents」フォルダの中にあります。もしこのファイルが削除されてしまったり、移動さ れたり、名前が変更された場合には、ポケットRCTは自動的にファイルを作り直し、そのことを警告します。

### 新規の調律ファイルの作成

新規の調律ファイルを作成するには、ファイル・メニューから「新規[New]」を選択します。調律ファイルに名前を 付けて下さい。調律ファイルの名前を変更するには、ファイル・エクスプローラを使用します。調律ファイルは、My Documentsフォルダの中に保存されます。

サイバーイヤーにおける調律記録番号の表示

サイバーイヤーでは、調律記録番号はヘッダ・ボックスの左端の上に表示されます。

### セント値保存ボタン

セント値保存ボタンは、(サイバーイヤーの精密調律モードで)調律ボックスのリスナー・イヤー・ボタン、または調律ボックスの内側をタップすると現れます。セント値保存ボタンをタップすると、調律ボックスの数値が調律記録に保存され、 続いてサイバーイヤーが次の上の音に切り替わります。

セント値保存ボタンは、調律に対する微調整を保存したり、聴覚調律したものの全体を記録するために便利です。聴覚 的に最良だと感じられるまで調律したら、左側のリスナー・イヤー・ボタンをタップしてその音を自動計測し、続いてセント値保存ボタンをタップします。少し練習すれば、ピアノ全体の調律をおよそ12分で正確に記録することができるように なります。

1つか2つの音をほんのわずかだけ微調整したい場合は、調律ボックスの横にある矢印ボタンを用いて、セント値を0.3または0.5ずつ変更し、ブラッシュが得られるまで調律してから聴き直します(もちろん耳でです!)。必要に応じて繰り返して下さい。その変更に満足がいったら、セント値保存ボタンをタップします。セント値保存機能とファイル管理機能を用いれば、このバージョンでもPTG調律試験のために調律を記録することができますが、まだ採点の機能はありません。ポケットRCTで記録した後、通常のコンピュータにファイルを移動させれば、RCT Win/Macで試験を採点することができます。ます。ポケットRCTの将来のバージョンでは、ポケットPC上で試験の採点ができるようになる予定です。

# <sup>16</sup> 古典調律

調律記録は、12平均律で計算されます。調律記録を古典調律に変換するには、ファイル・メニューから調律の閲覧 [View Tunings]を選択し、変換したい調律記録のヘッダをタップして押さえたままで「古典調律[Hist Temp]」 を選択するか、調律記録を選択(1度だけタップ)してからツール・メニューの「古典調律[Hist Temp]」を選択しま す。目標の古典調律を選択し、「変換[Convert]」をタップして下さい。ポケットRCTで用いられている57の古典調 律は、Owen Jorgensonによる名著「Tuning」に基づいています。「分類[Type]」は、異なった音律の種類を識別 するために役立ちます:W=平均律[Well]、R=標準中全音律[Regular Meantone]、M=近代中全音律[Modern Meantone]、Q=近似12平均律[Quasi Equal]、P=ピタゴラス音律[Pythagorean]。分類番号は、同じ分類に含ま れる様々な音律を識別しやすいようにするための、ポケットRCT独自のものです。調律記録を12平均律から古典調 律に変換すると、その分類(例えばW12)が自動的にヘッダの最後に書き込まれ、「CH2」と入れ替えられます。

## ダイレクト・インターバル・チューニング(マニュアル・モード)

非常に少数のピアノ調律師は、サンプルによって計算された調律記録を用いるのではなく、調律部分音を手動入力 し、調律ボックスを微調整することによって、音程の幅を自分で設定することを好んでいます。このテクニックは「ダイ レクト・インターバル・チューイング」または「マニュアル・モード」と呼ばれるもので、特に優れた理論的知識と、実 験を厭わない性格が要求されます。この方法はより多くの時間が必要であり、一般的にはお勧めしません。ダイレク ト・インターバル・テクニックを用いるには、ポケットRCTが第1部分音を聞き取り、調律ボックスがすべての音で 0.00になるように設定しておく必要があります。そのように設定するには、ファイル・メニューから新規[New]を選択 します。新しいファイルに例えば「Direct Interval」のような名前を付けて下さい。「新しいファイル」をタップしたら、 次にツール・メニューからサイバーイヤーを選択します。サイバーイヤーが開かれると、第1部分音が選択され(最低 音部のAO-G#1だけは例外で第2部分音に設定されています)、調律ボックスは0.00cになっているはずです。それ 以降は、ダイレクト・インターバル・ファイルを開いてから最初の(名称なしの)調律記録をタップして開くか、ツール・ メニューからサイバーイヤーを選択することによって、調律を開始することができます。

### ピアナライザー

「ピアナライザー」は小規模なスペクトラム分析機能で、任意の音の最初の16の部分音のピッチ、インハーモニシティ、サステイン、および音量を測定します。ピアナライザーは音質に対する意識啓蒙(例えばヴォイシングの必要性を 顧客に説明するなど)や、ストリング・デザインのための調査などに便利です。ピアナライザーを開くには、ツール・メ ニューをタップしてピアナライザーを選択します。ピアナライザーを使用するには、音を選択してから、「録音ボタン」 をタップし、その音を中程度の大きさで弾き、耳のアイコンが振動している間音を伸ばしておきます。ほどなく測定の 結果が表示されるはずです。最初のコラムのヘッダをタップすると、部分音の番号(p)と音名(n)が切り替わります。 2番目のコラムのヘッダをタップすると、セントとヘルツを切り替えることができます。3番目のコラムのヘッダをタップ すると、インハーモニシティ定数(lc)とサステインの秒数を切り替えることができます。4番目のコラムのヘッダをタッ プすると、音量の棒グラフによる表示と数値による表示を切り替えることができます(音量の単位は恣意的なもので あり、デシベル値ではありません)。第1部分音(基音)を0.00にするには、「基音=0[Fund=0]」と表示されたボタン をタップして下さい。「対12平均律¢[¢ to EQ Temp]」と表示されたボタンをタップすると、「対ハーモニックス¢[¢ to Harmonic]」と切り替えることができます。音量の棒グラフの表示色やショートカットについての情報を見るに は、「凡例[Legend]ボタン」をタップして下さい。

### RCT Mac/WinとポケットRCTの間のRCT調律ファイルの転送

**ポケットRCT**は、RCT 3.5.x(MacOSおよびウインドウズ)以降のバージョンと同一の調律ファイルを使用しています。言い換えると、マックまたはウインドウズ・コンピュータ上のRCT 3.5、またはポケットPC上で作成されたファイルは、どのプラットフォームのRCTでも、お互いに転送して読み取ることが可能だということです。RCT 3.0以前のバージョンで作成された調律ファイルは、ポケットRCTで使用するためにはRCT 3.5フォーマットに変換しなくてはなりません。「.rctx」または「.exam」の拡張子が付いたRCT 3.5ファイルは、ポケットRCTで読むために変換や「インポート」は必要ありません。

RCT Mac/Win 3.0以前のバージョンでは異なったファイル形式が用いられており、拡張子には「.rct」が使用され ています。この旧式のファイルは、RCT Mac/Win 3.5で開かれると、自動的に新しい拡張形式、つまり「.rctx」形式 に変換されます。「.rct」およびその他の3文字の拡張子を持った旧式のファイルは、RCT Mac/Win 3.5を用いて<u>変</u> 換しなくてはなりません。単に拡張子を書き換えるだけでは、ファイル形式はアップグレードされません。RCT 3.5ま たはそれ以降のものをお持ちでない場合は、ポケットRCTをお求めになった代理店またはRPS, Inc.が、わずかな料 金で旧式のファイルの変換をお引き受けいたします。

### \*マッキントッシュ版調律ファイルに関する注意

マック版RCT 3.5で作成された調律ファイルは、変換することなくウインドウズ版RCTおよびポケットRCTで使用 することができます。もし既に拡張子が付いていない場合には、ファイル名の最後に拡張子「.rctx」を追加する必要 があるかも知れません。RCTの「初期設定を編集[Edit Prefs]」には、自動的に拡張子を追加するオプションがあり ます。どのコンピュータ・システムにおいても、拡張子およびファイル名では大文字小文字は区別されません。ウイン ドウズPCへの転送に、フロッピー・ディスクなどの書き込みができるディスクをご使用になる場合は、PC(IBMまたは DOS)フォーマットのディスクを使用して下さい。MacOS 9.x以前のバージョンでPCディスクを読み込むには、エクス テンション・マネジャー(アップル・メニュー)で、「PCエクスチェンジ」または「ファイル・エクスチェンジ」がオンになって いることを確認して下さい。

マッキントッシュにおける注意:ウインドウズまたはポケットPCのRCTファイルをMacで(最初に)開く時には、 RCT/Macのファイル・メニューから「インポート」を選択する必要があるかも知れません。

### RCT Mac/Win 3.5とポケットRCTで調律ファイルをやり取りするには

オプション1。ウインドウズ用のActiveSync、またはMacOS用のPocketMacなどの同調プログラムを用いれ ば、調律ファイルをポケットPCに直接送り込むことができます。調律ファイルを、デスクトップの「Pocket\_PC My Documents」フォルダにドラッグ・アンド・ドロップします(フォルダの名称は、お持ちのシステムによって多少異 なるかも知れません)。もしデスクトップに「My Documents」フォルダが見当たらない場合は、ActiveSyncの Optionボタンをクリックしてから、「Files」の隣にあるボックスをオンにする必要があるかも知れません。 ActiveSyncについてさらに質問がある場合は、ActiveSyncのヘルプを見るか、お持ちのポケットPCのメーカー にお問い合わせ下さい。当社では、ActiveSyncおよびPocketMacソフトウエアに関するサポートは提供していま せん。

オプション2。ファイルをCFまたはSDカードにコピーします。ラップトップまたはデスクトップ・コンピュータのた めの、CFまたはSDカード・リーダーが必要になるでしょう。SanDiskやTDKなどのメモリー・カード・リーダーは、 <murauchi.co.jp>やデオデオなどで¥1,800-3,000程度で入手できます。これらのCF/SDカード・リーダーは、 ラップトップまたはデスクトップのUSBポートまたはPCMCIAポートに接続するようになっています。USBでも PCMCIAでも同様によく機能し、また最近(1998年以降)のほとんどのコンピュータでは、特別なドライバーは不要で す。CFおよびSDカードの両方を読み取ることができる、マルチ・カード・リーダーもいくつかあります。CF/SDカードを 用いたファイルのコピーは簡単です。お持ちのコンピュータのOS標準のコピー/貼付けまたはドラッグ/ドロップのテク ニックを用いれば、RCTの調律ファイルをメモリー・カードにコピーすることができます。カードを取り出して(単に引 き抜いてはいけません。以下を参照)、ポケットPCに挿入します。ポケットRCT 1.5以降のバージョンでは、CF/SDカ ード上の調律ファイル直接使用することが可能ですが、ポケットPCのファイル・エクスプローラを用いて、調律ファイ ルをコピーし、「My Documents」の中に貼り付けて使用されることをお勧めします。

メモリー・カード・リーダー付属の説明書を忘れずにお読み下さい。MacOSでCF/SDカードを正しく取り出すには、 アイコンをゴミ箱/取り出し[Trash/Eject]までドラッグします。ウインドウズでは、取り出しはシステム・トレイのプラ グ・アンド・プレイ[Plug-n-play]のアイコンで行います(スクリーンの右下にあり、1度クリックしてしばらく待ち、もう 1度クリックしてから取り出して、ダイアログが出るのを待ちます)。CFカード、お持ちのCFカード・リーダー、またはポ ケットPCのファイル・エクスプローラに関する質問は、それぞれのハードウエア付属の説明書を読むか、ハードウエア のメーカーにお問い合わせ下さい。 18

センティネルキーCFカードを一般のファイルのコピーには使用しないで下さい!センティネルキーが傷つけられる 可能性はほとんどありませんが、ファイルの移動、ポケットRCTのアップグレード・バージョンのインストールなどに は、¥2,500-4,000ほどを費やして汎用のCFまたはSDカードを購入される方がよいでしょう。センティネルキーは 安全な場所に保管し、その場所を忘れないようにしましょう。センティネルキーを紛失してしまった場合には、ポケッ トRCTを再度定価でお買い上げ頂かなくてはならなくなるかも知れません。

この解説書をお読み下さって有難うございます。このような書類を読んで下さる方々に感謝いたします。 RCT開発チーム(Dean and Mary Reyburn and Mitch Kiel) 2004年6月

# トラブル・シューティング・セクション

## ポケットPCコンピュータのソフト・リセット—万能薬—まずこれを試して下さい!

お持ちのポケットPCがロックまたはフリーズしたり、反応しなくなってしまった場合、またポケットRCTのスピナー が見えなくなってしまった場合、またポケットPCが正常に動作していないように思える場合には、ほとんどの場合 「ソフト・リセット」を押すことにより問題を解決することができます。ソフト・リセットは通常のコンピューターを「再 起動」するのと同じようなものですが、ポケットPCはおよそ15秒で再起動します!ソフト・リセット・ボタンは通常ス タイラスを用いて押すようになっている小さなボタンです。お持ちのハードウエアのボタンの位置は、それぞれのポケ ットPCの説明書でご確認下さい。

ポケットPCの「電源」ボタンは、実際には本体を完全にオフにはしません。これは単にスリープまたは冬眠ボタンに過ぎません。従ってポケットPCに問題がある場合、このボタンを押しても通常は解決にはなりません。

## ポケットRCTインストールにおける問題の解決

通常の場合、ポケットRCTはメモリー・カード(CFまたはSD)をポケットPCに挿入すれば、自動的にインストールされます。もし自動的にインストールされない場合は、以下の手順に従って下さい:

1. すべてのCFおよびSDカードを取り出してからCFジャケットを取り外し、**ソフト・リセット**した後でもう1度最初から繰り返してみましょう。

2. お使いのCFまたはSDカードが読み取られているかを確認するために、そのメモリー・カードを挿入してから以下の手順に従って下さい:

A. スタート・メニュー>プログラム>ファイル・エクスプローラの順にタップします。

B. 最上部の「ファイル・エクスプローラ」の名前の下にある、「My Documents」(またはポップアップ・メニューに 表示されているものは何でも)をタップします。

C. 「マイ・デバイス」を選択します。

D. 「マイ・デバイス」の中に、メモリー・カードが見えるはずです。その名前は「メモリ・カード」、「ストレージ・カード [Strage Card]」、「ストレージ・カード2[Strage Card2]」、「CFカード[CF Card]」、「SDカード[SD Card]」、また はそれに類似したものになっているかも知れません。

上のAからDまでの手順を踏んでもメモリー・カードらしいものが見当たらない場合は、ハードウエアによるメモリー・ カードの読み取りに問題がある可能性があります。その場合は以下のステップEに進んで下さい。何らかのメモリー・ カードが見つかった場合は、その下のステップHに進んで下さい。

E. コンパクト・フラッシュ拡張パック(ジャケット)をご使用の場合は、ポケットPCコンピュータをジャケットから取り外し、再度取り付けて下さい。これらのジャケットは、取り付けられた時に何らかの警告音を出すはずです(設定でこのオプションの選択を外している場合は除きます)。

F. ジャケットを取り外し、CFカードが挿入される場所のピンの状態を確認して下さい。折れ曲がった、または破損したピンは、ポケットPCが一部の、またはすべてのカードを読み取れない原因になります。

G. 他のCFまたはSDカードが読み取れるか確認して下さい(上のステップAからD)。汎用カードはブランクのメモリ ー・カードで、デジタル・カメラやコンピュータの販売店で購入することができます。汎用カードは読み取れるのにセン ティネルキー・メモリー・カードが読み取れない場合は、そのセンティネルキー・カードに問題があるか(非常に稀で す)、カード・スロットのピンが折れ曲がっている可能性があります。

ポケットPCはメモリー・カードを読み取っているのに、ポケットRCTが自動的にインストールしない場合は、以下の手順に従って下さい:

H. メモリー・カードの中には「**2577**」という名前のフォルダがあるでしょうか?もしなければ、それが問題です。イン ターネットを通して、ポケットRCTをもう1度ダウンロードする必要があるでしょう。以下の「ダウンロード」のセクショ ンをお読み下さい。

I. 「2577」フォルダがある場合は、それをタップして開きます。「2577」フォルダの中には以下の3つのファイルがすべてあるでしょうか?

- 1. Pocket RCT(実際には「.CAB」ファイルで、ポケットRCTのインストーラ本体)
- 2. AUTORUN(ポケットRCTを自動的にインストールするためのプログラム)
- 3. vX.X.Xfx(例えばv3.0.1f1、バージョンの情報を含むテキスト・ファイル)

インストールしようとしているポケットRCTのバージョンが、既にインストールされているバージョンと同じか、また は<u>古い</u>ものではありませんか?もしそうなら、それがポケットRCTが自動的にインストールしない原因です。ポケット RCTは、既にインストールされているバージョンよりも新しいものをインストールする場合にのみ、自動的にインスト ールされるように設計されています。古いバージョン(または同じバージョン)は、手動でインストールすることができま す。以下の手動によるインストールの説明をお読み下さい。

ファイル・エクスプローラを用いても、「2577」フォルダ、またはその中にあるべき「Pocket RCT」または 「AUTORUN」ファイルが見つからない場合には、ポケットRCTは自動的にインストールしません。しかし「Pocket RCT」ファイルがメモリー・カードに含まれていれば、そのファイルをタップすることにより、ポケットRCTを手動でイ ンストールすることができます。

## 手動によるポケットRCTのインストール

スタート・メニュー>プログラム>ファイル・エクスプローラの順にタップします。左上の階層メニューをタップし、マイ ・デバイス>メモリ・カード>2577の順に選択します。「Autorun」をタップして下さい。インストールが始まるはずで す。古いバージョンのポケットRCTが既にインストールされており、それに上書きするかどうかを確認するウインドウ が表示されたら、OKをタップして下さい。

インストールが終わったらポケットRCTを起動させ、情報[About]ウインドウ(ポケットRCT下部のメニュー)で新し いバージョンがインストールされていることを確認して下さい。

## インターネットを利用した最新のポケットRCTアップグレードのダウンロード

最新のダウンロードの手順を入手するには、当社のウェブ・フォーム<www.reyburn.com/update.html>をご利用く ださい。あなたのフル・ネームおよび8桁のポケットRCT製造番号(お持ちのセンティネルキー、およびポケットRCTの 「情報[About]」ウインドウに表示されます)をお知らせ下さい。最新バージョンのダウンロードおよびインストール の詳細な手順を、Eメールでお送りいたします。ダウンロードにご使用になるコンピュータは、1)ActiveSyncなどの 同調プログラム、2)CFまたはSDカード・リーダー、の何れかを備えている必要があるでしょう。ダウンロードおよびイ ンストールは、マッキントッシュとウインドウズのどちらでもできます。

アップデートは、インターネットを用いてダウンロードするのが最も好ましい方法です。しかしそれが不可能な場合には、アップデートが含まれたCFまたはSDメモリー・カードをお送りすることもできますが、メモリー・カードの実費がかかります。または汎用のCFまたはSDカードを郵送して頂ければ、アップデートを書き込んだ上で、無料で返送いたします。(ただしセンティネルキーはお送りにならないで下さい。汎用のCFまたはSDカードの方が安全です。)

現在発行されている最新のポケットRCTのバージョンは、<www.reyburn.com/download.html>でいつでも確認できます。または、<www.reyburn.com/lists.html>でメーリング・リストにご参加下さい。

現在お使いのバージョンを確認するには、ポケットRCTを起動して「情報[About]・メニュー」をタップして下さい。

### ポケットPCのバッテリー・パワーの管理

1. **スタート>設定>システム**(タブ)>バックライト(または明るさ)の順にタップし、お持ちのポケットPCのバック ライトの設定を調節して下さい。さらに、「バッテリ電源」のタブがある機種ではそれをタップします。

ヒューレット・パッカード社のiPAQ2000シリーズまたはそれ以降のモデル、またはコンパック社のいずれかのモデルのiPAQをお持ちの場合は、以下のステップ2へお進み下さい(既に選択してあるものは、変更しないで下さい)。これらのiPAQのみ、RCT 1.6.6以降はサイバーイヤーおよびカメレオン2において、スクリーンの明るさを必要に応じて調節することが可能です。これらのモデルのiPAQでは、「...バックライトを切る」を、最短10秒、または任意の設定にすることができます。

iPAQ以外のモデル、またはHP社のiPAQ1900シリーズでは、「バッテリ電源使用時:デバイスを使用...バックライトを切る」の選択を外します。この文は機種によって異なる場合があります。

2. 「明るさ」のタブがある機種ではそれをタップします。「バッテリ電源使用時」の明るさを最高の20%-40%に調節します。スクリーンの明るさは、他の何よりもポケットPCのバッテリーを消費する最大の原因なので、可能な限り 最低の設定を用いて下さい。

3. スクリーン下部の「**パワー・マネジメント**」のリンクをタップします。「バッテリ電源使用時:使用していない時に は電源を切る」を選択します。

4. もしあなたが調律を素早く行うことができ、またRCTについてよく知っている場合には、ポップアップ・メニューを 「2分」に、そうでなければ「3分」に設定します。重要!このボックスは、サイバーイヤーを用いて調律している時に、 ポケットPCをスリープさせるかどうか、またさせる場合はいつかを調節するものです。

サイバーイヤーを用いて調律している時には、自動または手動による音の切り替えが、電源の設定における「使用」 の状態となります(しかしバックライトまたは明るさに対しては適用されないので、上で選択を外したのはそのためで す)。1音ごとの調律に、より長い時間が必要な場合、またはより短い時間で済む場合には、それに合わせて上のステ ップ4の設定を調節して下さい。

ヒント:CFカードはバッテリーを消費するので、必要がない時には取り外しておきましょう。SDカードも電源を消費 しますが、CFカードよりも少量です。バッテリーの節約に関するより詳細な情報は、お持ちのポケットPCの説明書 をお読み下さい。

## アクティベーション・コードを取得するには??

ポケットRCTを使用するにはアクティベーション・コードが必要です。当社では以下の2種類の番号をスクランブル(エン コード)することによって、あなただけの固有のアクティベーション・コードを作成します:

1. お持ちのポケットRCTセンティネルキー・メモリー・カードの製造番号。これはセンティネルキーに赤色のインクで 書かれている9桁の番号です。

2. お持ちのポケットPCコンピュータ(HP、東芝など)の製造番号。

\*ポケットRCTソフトウエアをご注文の際に、お持ちのポケットPCコンピュータの製造番号をお知らせいただいている 場合には、既にアクティベーション・コードをお持ちになっています。それはセンティネルキー・メモリー・カードにプログ ラムされています(また白色の外箱にも書き込まれています)。つまり、ポケットRCTをインストールしたら、それをアクテ ィベートして、すぐに使用を開始できるということです。インストールの手順の詳細な説明は、このマニュアルの最初のペー ジをお読みください。

\*または、例えばポケットRCTソフトウエアのご注文時にまだポケットPCコンピュータをお持ちでなく、当社にポケット PCの製造番号をお知らせいただけなかった場合などは、アクティベーション・コードをお持ちではないかも知れません。

### ポケットPCコンピュータの製造番号の見つけ方

 ポケットRCTセンティネルキーをポケットPCコンピュータのスロットに挿入して下さい。ポケットRCTが自動的に インストールされるはずです。稀に手動でインストールしなくてはならない場合があるかも知れません。手動によるインス トールの手順については、このマニュアルの前の方にあるトラブル・シューティング・セクションをお読みください。
インストールが終了したら、スタート・メニューをタップしてポケットRCTを選択して下さい。アクティベーション・ウ インドウが開かれます。

3. 左下にある「s/n」(製造番号)と書かれた小さなボタンをタップします。文字入力のキーボードが消えて、製造番号が 表示されるはずです。機種によって、製造番号は10桁から20桁の間です。

### アクティベーション・コードの取得

1. インターネット・ブラウザーを開き、<www.reyburn.com/activate.html>にアクセスして下さい。ウェブ・フォームに情報を入力し、当社に送信して下さい。通常1営業日以内にアクティベーション・コードをEメールでお送りします。\*

2. アクティベーション・コードをお受け取りになったら、このマニュアルで前述したインストールの手順に従って下さい。

2つの製造番号(センティネルキーおよびポケットPCコンピュータ)を送信する時には、それらが表示されている通りに、 またこのマニュアルで指示されている通りに、正確に入力するように注意して下さい。お送りいただいた製造番号が間違っ ていたり、入力に間違いがあった場合には、アクティベーション・コードは機能しません。よくある間違いは「8」と「B」の取 り違いです。文字の「O」と数字の「O」、および小文字の「I」(L)と数字の「1」の違いは気にかける必要はありません。アクテ ィベーション・コードは、これら組み合わせを入れ替え可能なものと見なします。当社では当方による入力の間違いを防止 するために、送信いただいた製造番号をコピーと貼付けによって入力しています。

\*当社では、電話ではなく、インターネットまたはファックスによる通信を強くお勧めいたします。Eメール・アカウントをお 持ちでない場合でも、友人宅やお近くの図書館などで利用できるかも知れません。どうしてもインターネットの利用が不 可能な場合には、電話による連絡をお受けします。これは北米地区にお住まいの方のみが対象です。製造番号を留守番電 話に残すことは避けて下さい。あなたの電話番号、氏名、および当社からの返信に最も都合のよい時間帯をはっきりとお 残しください。

北米地区以外では、アクティベーション・コードは、インターネットのウェブ・フォーム、ファックス、または代理店を通して 取得しなければなりません。

# ポケットPCコンピュータのキャリブレート

ポケットRCTのインストールとアクティベートが完了したら、ポケットPCコンピュータのピ ッチをキャリブレートしなくてはなりません。それによって、ポケットPCのサウンド・ハード ウエアがA440に正確に調律されます。始める前に、このセクション全体をよくお読み下さ い。

拡張ジャケットが装着されていたら取り外し、ポケットPCの電源を入れます。スタート・メニューをタップしてポケットRCTを選択します。「ツール[Tools]・メニュー」(左下にあります)をタップし、「サイバーイヤー[CyberEar]」を選択して下さい。

2. 「調律モード・ポップアップ・メニュー」をタップします(最初は「精密調律[Fine Tune]」または「ピッチ修正[Pitch Raise]」になっているはずです)。「キャリブレート [Calibrate]」をタップします。

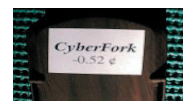

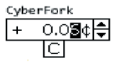

3. 「サイバーフォーク」の裏側には、「CyberFork」およびセント値が書かれたステッ カーが貼付されています。この数値はサイバーフォーク自体のオフセット(偏差)です。(こ のステッカーは、当社が正確にキャリブレートされた音源に対してサイバーフォークを測 定した上で貼付したものです。)サイバーフォークのオフセットは、それがA440.00から どれほど高くまたは低くずれているかを表しています。このオフセットを、左下にある「サ イバーフォーク[CyberFork]・ボックス」に入力して下さい(右側にあるキャリブレート [Calibrate]・ボックスではありません)。入力の方法は以下の通りです:サイバーフォーク ・ボックスの中の、変更したい桁(1c、0.1c、および0.01c)をタップしてから、上下の矢印 をタップします。すべての数字を慎重に入力し、また正しい符号(負号はフラットであること を意味します)を用いるように注意して下さい。

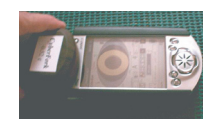

4. ある程度の柔らかさがある平面上(例えば雑誌等)に、ポケットPCの背面を下に、ス クリーンを上にして寝かせます。サイバーフォークの側面にあるスイッチを押し上げて、「A」 の発振音を鳴らして下さい(サイバーフォークの中にはBbの発振音も出せるものがあるの で、スイッチがA4側になっていることを確認して下さい)。サイバーフォークを伏せた状態で (「CyberFork」のラベルを上にして)平面と平行になるように持ち、サイバーフォークの 上端2.5 cm(スピーカー)がポケットPCコンピュータの上端2.5 cm(マイクロフォン)と重 なり合うように、軽く押し付けて下さい。言い換えると、サイバーフォークとポケットPCが 向き合うように、スピーカーとマイクロフォンで接触している状態です。

5. これから先の手順を進める間は、ポケットPCとサイバーイヤーをお互いに、また寝か せてある平面に対して軽く押し付けるようにし、できるだけ固定した状態を保って下さい。 それによって空気伝導による音の歪みを最小限に抑え、ポケットPC本体がサイバーフォ ークのピッチを、直接ライン接続した時とほとんど同じ精度で「聞き取る」ことができるよう になります。正確なキャリブレートは雑音のない環境でなければ不可能なので、キャリブレ ートは平和で静かな時間を見つけ出して行って下さい。

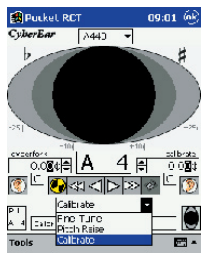

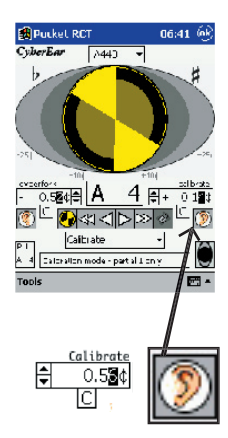

6. 右側の「キャリブレート[Calibrate]・ボックス」(左側のサイバーフォーク・ボック スではありません)の下にある「リスナー・イヤー・ボタン」をタップします。自動的に7回 続けて、「スピナー」の内部いっぱいに色が広がります(サイバーフォークのピッチが計 測されていることを示します)。スピナーが色で満たされる度に、計測されたサイバーフ ォークのピッチのオフセットが、キャリブレート・ボックスに表示されます。(計測値にば らつきがあっても、その差は恐らく100分の数c以下でしょう。このような小さな変動は 正常なもので問題はありません。)7回目の計測が終了すると、キャリブレート・ボック スにセント値が表示されます。この最終的な数値は、そのポケットPCのサウンド・ハー ドウエアのピッチがどれだけすれているかを表すもので、同時にポケットRCTが正確に A440に設定されるために必要なキャリブレート値を示しています。

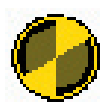

7. キャリブレートが正確か確認します。サイバーフォークのA440の発信音を鳴らし 続けたままにしておくと、スピナーには最大の(またはほとんど最大の)「ブラッシュ」が 表示されているはずです。必要に応じて、最大のブラッシュが得られるようにキャリブレ ート・ボックスの数値を微調整するか、またはステップ6を繰り返して下さい。

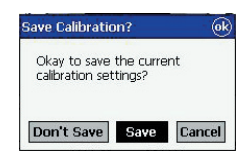

8. 調律モード・ポップアップ・メニューをタップします。今度はキャリブレート [Calibrate]ではなく精密調律[Fine Tune]」を選択して下さい。新しいキャリブレートの設定の、「保存[Save]」、「保存しない[Don't Save]」、または「キャンセル [Cancel]」を選択するダイアログ・ボックスが現れます。保存ボタンをタップして下さい。

9. キャリブレートを再確認します。精密調律モードでサイバーイヤーをA4にセット し、「調律[Tune]ボックス」をタップして矢印ボタンを表示し、サイバーイヤーのオフセ ット(背面のステッカーに表示されています)を調律ボックスに入力します。サイバーフ ォークのスイッチをA4に入れて下さい。スピナーは完全に、またはほとんど完全に停止 し、ある程度のブラッシュが表示されているはずです。もしそうでない場合は、この手引 きの全体をよく読み返して、キャリブレートの手順を最初から繰り返して下さい。

これで終了です!これでお持ちのポケットPCは、ポケットRCT使用中のピッチが正確にA440にキャリブレート されました。このキャリブレート値は変化したり(ポケットRCTのアップグレードをインストールした場合でも)、 ずれたり(通常の実用温度および用法において)することはなく、設定が必要なのはたった1度だけです(ポケット PCの特定のハードウエア・コンポーネントが交換されたり、ハード・リセットを行った場合は除きます)。サイバー イヤーは、これからはピアノ、ドラムス、その他の練習に、メトロノームとして用いることができます。つまりあなたは 完全なピッチだけでなく、完全なタイムをも手にすることになるわけです!しかし、サイバーフォークとそのキャリ ブレート値を示したステッカーは大切に扱って下さい。将来別のポケットPCコンピュータをキャリブレートする 必要があるかも知れません。サイバーフォークの取り替えには\$35 USDおよび送料が必要です。

# 24 RCTウェブサイト:www.reyburn.com

## RCT公認代理店およびサポート一覧 (担当地区/言語)

サポートについて:サポートの要請は、<www.reyburn. com/contact.html>にある当社のウェブ・フォームをご利 用になるのが、最も早い方法です。<reyburn.com>にEメ ールをお送りになる前に、下記のEメールに関する注意をお 読みください。

北米地区/英語:(主要なトール・フリー・サポート番号には アンダーラインが引かれています。)北米地区内で当社の 888番号へのお問い合わせの後、1営業日以内に返答がな い場合は、他の主要な番号へお掛け直し下さい。北米地区 以外の方は、インターネットをご利用になるか、または各地 区の代理店へお問い合わせ下さい。

Reyburn Piano Service, Inc. Dean Reyburn, RPT, Martha Reyburn, Associate 2695 Indian Lakes Road Cedar Springs, MI 49319 USA <u>1-888-SOFT-440 (1-888-763-8440)</u> Tel: (616) 696-1002 fax: (616) 696-8121 アクティベーション:www.reyburn.com/activate.html アップデート情報:www.reyburn.com/update.html 技術サポート:www.reyburn.com/support.html e-mail:rctinfo@reyburn.com(下記のEメールに関する 注意をお読みください。)

Schaff Piano Supply Company 451 Oakwood Road Lake Zurich, IL 60047 USA 1-800-747-4266 e-mail:schaff@reyburn.com

カナダ/仏語および英語:

Marcel Lapointe, RPT 6769 Avenue Royale L'ange-Gardien, QC CANADA GOA 2K0 Tel: (418) 822-3550 fax: (418) 822-3895 e-mail:marcel@reyburn.com

日本/日本語: (有)ピアノ・リソース・センター/www.piano-re.com 194-0022 東京都町田市森野4-21-19 Tel:042-720-3752 fax:042-720-3753 e-mail:prc@reyburn.com 欧州地区/英語、独語、ノルウェー語、およびスウェーデン 語: Odd Aanstad, RPT Boda Äsen SE-671 95 KLASSBOL Sweden Tel: (+46) 570 511084 fax: (+46) 570 511 94 e-mail:odd@revburn.com

B.&K. Baumgärtel GmbH www.pianoteile-baumgaertel.de Zeitzer Str. 60 D-07552 Gera Germany Tel: +49 (0) 365 413087 +49 (0) 365 4390162 fax: +49 (0) 365 4200135 e-mail: baumgartelreyburn.com

欧州地区/英語、オランダ語、独語、および仏語:

Jan R.C. Lensing Lensing Piano Service/www.pianostemmer.nl Lutmastraat 141-A 1073 GV AMSTERDAM The Netherlands Tel: (+31) 20 4702 639 (+31) 618 844 013 fax: (+31) 20 4702 639 e-mail:jan@reyburn.com

オーストラリア/英語:

Eメールに関する注意:Eメールの件名または本文に「RCT」という 文字列を含めるようにして下さい。それによってあなたのメッセージ が最優先となるだけでなく、当社のスパム・メール・フィルターを確 実に通過できるようになります。